## AI-NET 出品価格の変更手順 PC の場合

 AI-NET にログインして、[マイページ]にマウスポインタを合わせ、[出品 車両一覧]をクリックします。

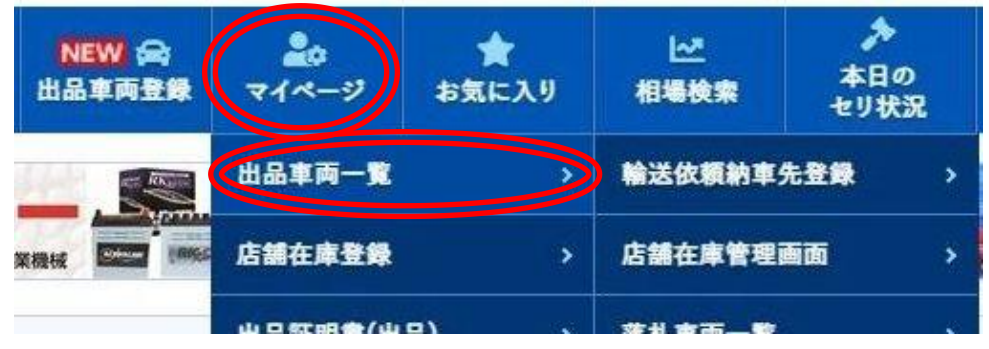

② 価格を変更したい開催・会場・開催回数を選択し、[この条件で検索]をク リックします。

※ステータスが「入札受付中」の場合に価格変更ができます。それ以外の ステータスの場合は変更できません。

| REALIUZAT | Q<br>出品検索 | NEW! A | ₹1 <b>ペ</b> -9 | ★<br>お気に入り | 相場検索 | 本日のセリ状況 | メール道知<br>サービス | 出品リスト<br>ダウンロード | 1000000 |       |
|-----------|-----------|--------|----------------|------------|------|---------|---------------|-----------------|---------|-------|
| 品車再一覧     | 出品証明      | 書 誓約   | 會兼販売証明         |            |      |         |               |                 |         |       |
| 品した車両の一覧を | ま示します。    |        |                |            |      |         |               |                 |         |       |
| 催選択(1つ選択  | て下さい)     | 19     | 2式(1つ選択        | LTTEN      |      | ■ 開催回数  |               |                 |         |       |
| ■ ●用本・    | X9119     |        | ライ小山           |            |      |         |               |                 |         |       |
|           |           | 07     | ライベイサイド        |            |      |         |               |                 | 17      | 入机受付中 |
|           |           |        | ライ仙台           |            |      | 0       | 10.00         | 100001          | 23      |       |
|           |           |        | 100411         |            |      |         | 10.10         | 1000            | 17      |       |
|           |           |        |                |            |      | 0       | 1.5.5         | 12000           | 23      |       |
|           |           |        |                |            |      | 0       |               |                 | 14      |       |
|           |           |        |                |            |      |         |               |                 | 23      |       |
|           |           |        |                |            |      |         | 10 B          |                 | 12      |       |
|           |           |        |                |            | +    | 0       | 1.00          | 1000            | 24      | -     |

③ 選択した開催に出品している一覧が表示されるので、価格を変更したい 出品の出品番号をクリックします。

| <b>合</b><br>トップ | AI-NET     | Q<br>出品検 | <b>来</b> 出 | NEW 🚔<br>品車両登録 | <b>2</b> 0<br>71~-9      | ★<br>お気に入り            | ✓ 相場検索       | ▶<br>本日のセリ: | жя <sup>у.</sup> | ■<br>ール通知<br>トービス | ようし しんし しんし しんし しんし しんし しんし しんし しんし しんし し | 121<br>1-15 | 輸送依額         | © 価格<br>© レコメンド |            |       |
|-----------------|------------|----------|------------|----------------|--------------------------|-----------------------|--------------|-------------|------------------|-------------------|-------------------------------------------|-------------|--------------|-----------------|------------|-------|
|                 |            |          |            |                |                          | ٩z                    | の条件で核        | i <u>æ</u>  |                  |                   |                                           |             |              |                 |            |       |
|                 |            |          |            |                |                          |                       |              |             |                  |                   |                                           |             |              |                 |            |       |
| 絞り込み            | 解除 赵本曾之弟   |          |            |                | 1                        | <b>7</b> 件中 1 ~ 17 件書 | 表示 20件·      | <b>~</b> ]  |                  |                   |                                           | 01          | 1ページ目        | /17件中 🖌         | o 2~       |       |
| <b>車両画像</b>     | 金生 🔺       |          | • 12       | 818 A          | 里名 ▲                     |                       | ■式 ▲         | 主法 ▲        | *58 <b>8</b> •   | <u>271</u>        | ≜ ▲                                       | TEA         | <u>2%-</u> 1 | : <u>7-92</u>   | AA在書会類     | お気に入り |
|                 | 出品表云 🔺     |          |            | <u>2⊬=</u> £ ▲ | <u>~</u> £ ▲             | 趁伏 ▲                  | <b>建筑家 ▲</b> |             | 治居 🔺             | €No.              | 内/外                                       | #2±1        | a 👗          |                 | 网览数        |       |
| 10.1            | 小山<br>Bレーン |          | H21<br>10  | 9              | 1 =#7747<br>2.4X         | DBA-ANH20W            | 2400 cc      |             | IAT<br>WAAC      | n' -14<br>070     | 3.5<br>B/C                                |             |              | 0千円             | ♥ 0<br>④ 0 |       |
| 10.             | 小山<br>Aレーン |          | H31<br>3   | ±10-7          | 71-119 - HV<br>-29 1-1-1 | DAA-NKE165G           | 1500 cc      |             | FAT<br>AAC       | эл<br>040         | 4<br>B/B                                  |             | i suit       | 0千円             | ♥ 0<br>④ 1 |       |
| and the second  | alulu a    | 1        |            |                |                          |                       |              | -           |                  |                   |                                           |             |              |                 |            |       |

④ [価格変更]の欄のスタート金額や希望金額を変更し、[変更]をクリックします。

「価格変更を仮受付け致しました」のダイアログが表示されれば、変更の 仮受付けの完了です。

※スタート金額は現在価格から上げることができません。<u>1度下げてし</u> まうと元に戻せませんのでご注意ください。

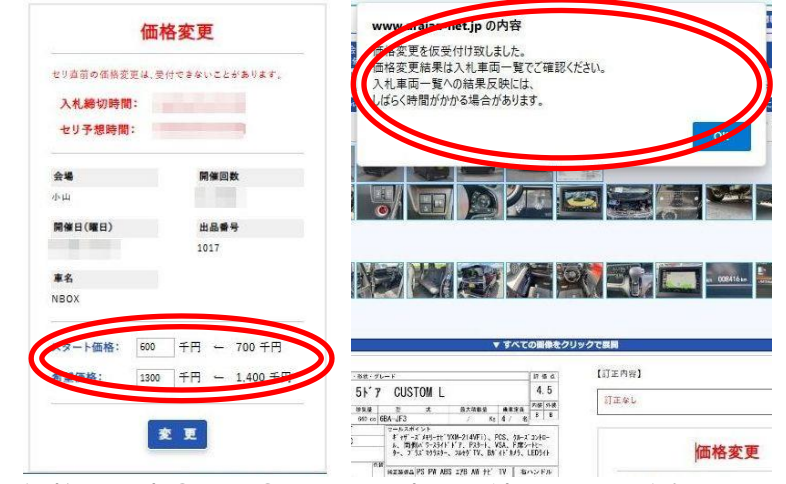

変更後の価格は再度①から③の手順で出品を絞り込んでご確認ください。

## ↔ AI-NET 出品価格の変更手順 モバイルアプリの場合

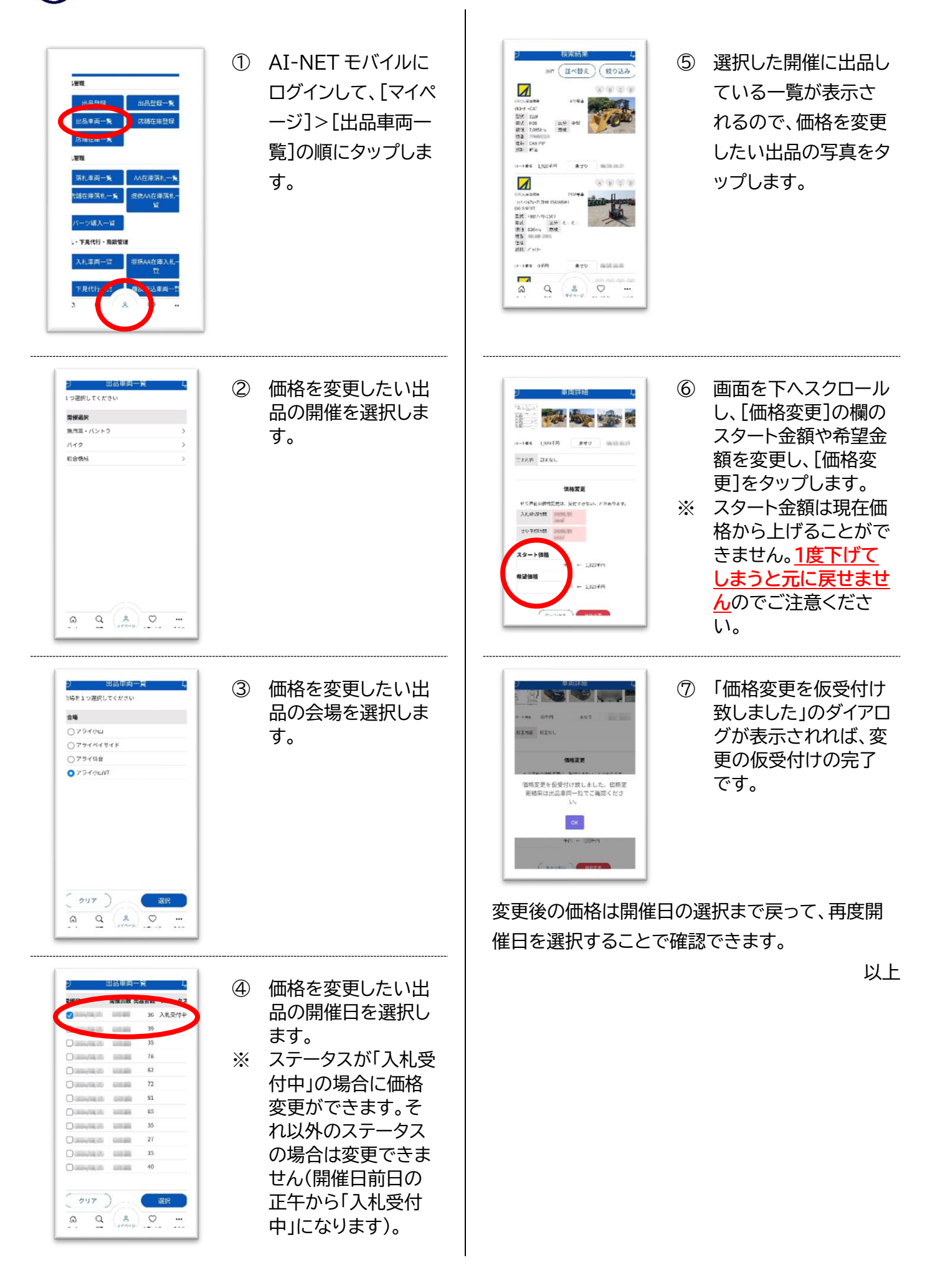